## Configuring Wireless Access for Individually Owned BYOD Devices

## For Android devices:

NOTE: These are general directions. Exact steps will be dependent on device/OS being configured and screens/options may vary.

a. Open Settings.

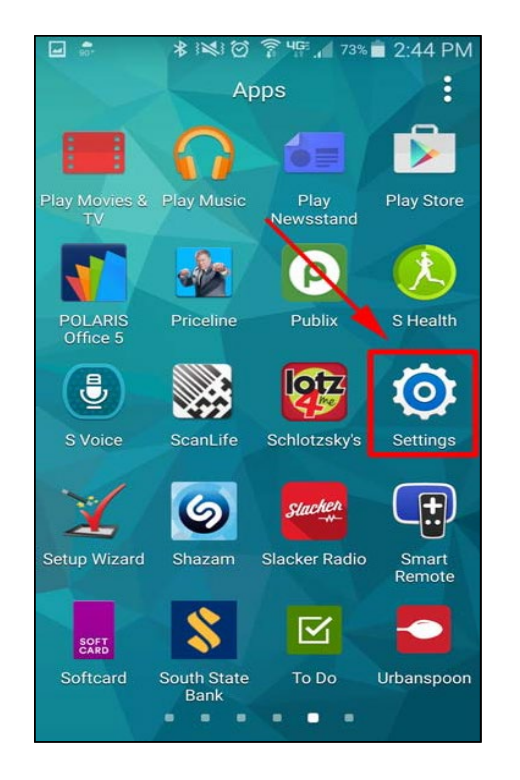

b. Select Wi-Fi.

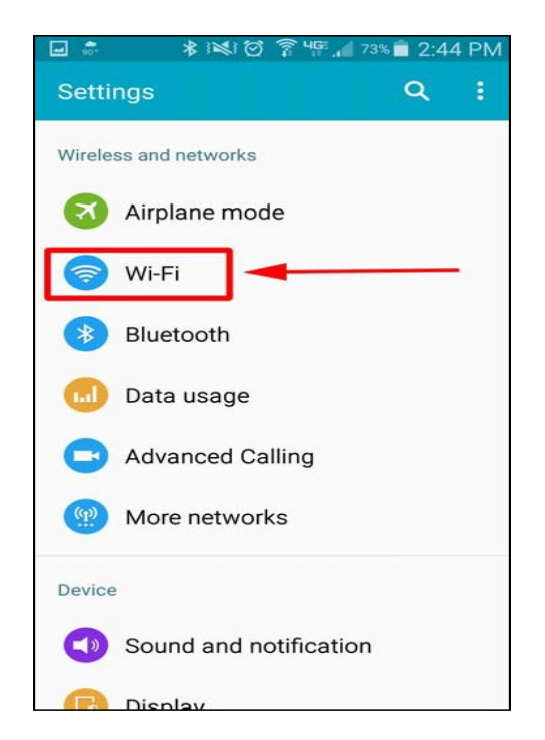

## Configuring Wireless Access for Individually Owned BYOD Devices (Continued)

c. Verify that 'Wi-Fi' is enabled, then select GCPS-Mobile.

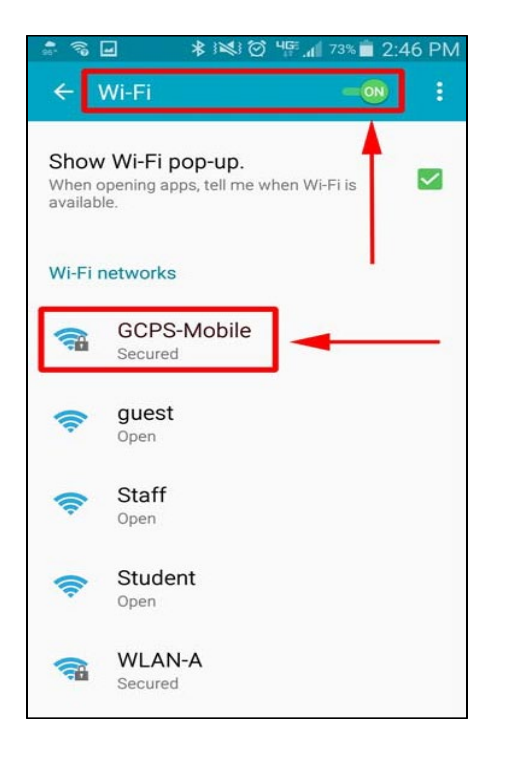

- d. Complete the following information when prompted:
  - i. In the 'EAP method' field, select PEAP
  - ii. In the 'Phase 2 authentication' field, select MSCHAPv2
  - iii. In the 'CA certificate' field, leave default (Unspecified), or selectDo not check if it is an available option
  - iv. Enter Active Directory account user name in "Identity" field.
  - v. Leave "Anonymous identity" field blank.
  - vi. Enter Active Directory account password in 'Enter password' field.
  - vii. Click Connect.

|   | GCPS-Mobile                        |
|---|------------------------------------|
| 1 | EAP method<br>PEAP                 |
|   | Phase 2 authentication<br>MSCHAPV2 |
|   | CA certificate<br>(Unspecified)    |
|   | Identity                           |
|   | Anonymous identity                 |
|   | Enter password                     |
|   | Show password                      |
|   | Show advanced options              |
|   | CANCEL CONNECT                     |

## Configuring Wireless Access for Individually Owned BYOD Devices (Continued)

e. After successful authentication, connection to 'GCPS-Mobile' can be confirmed.

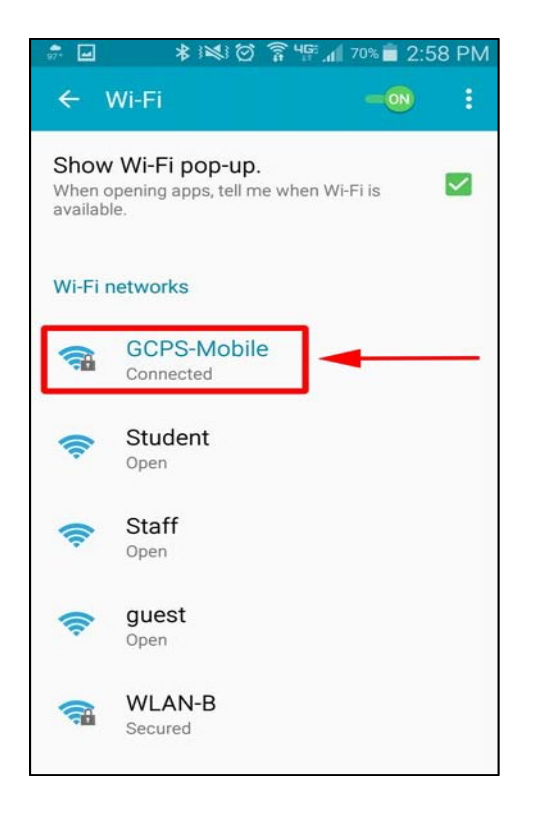

f. Details of the connection can be seen by clicking the **GCPS-Mobile** connection. The connection can be terminated from this screen by clicking **Forget**.

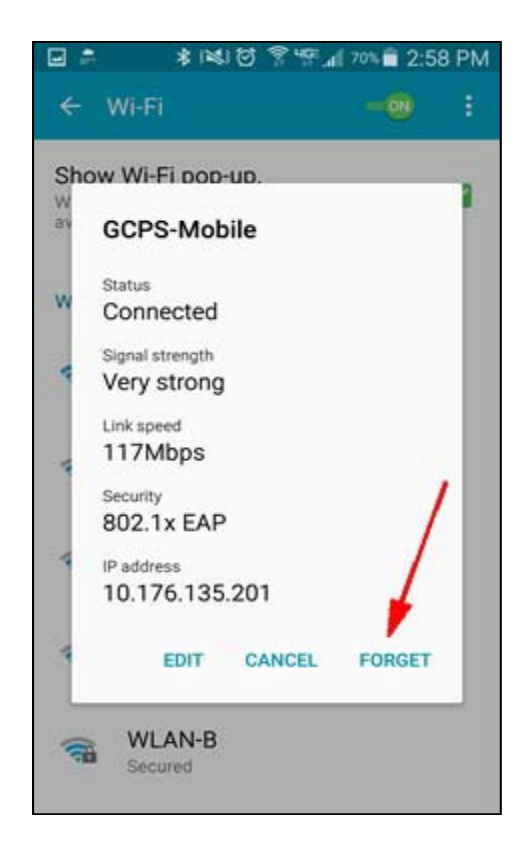